## How to Add Social Media Link on Your Agent Profile (Website)

- 1. Go to clandrealtynj.com
- 2. Log-in to your account
- 3. Click your profile, and click "My Profile"

| C Land REALTY NJ    | DME COMPANY ~ | LISTINGS 🗸 | AGENTS RES | ources $\vee$ | FAQS CONTACT              |  |
|---------------------|---------------|------------|------------|---------------|---------------------------|--|
| Q Enter Keyword     |               | Status 0   | Туре О     | Adv           | 🖁 Agent Dashboard         |  |
|                     |               |            |            |               | 🟦 Announcement            |  |
|                     |               |            |            |               | B Properties              |  |
|                     |               |            |            |               | $\oplus$ Create a Listing |  |
|                     |               |            |            |               | $\heartsuit$ Doc Center   |  |
|                     |               |            |            |               | Q Calendar                |  |
|                     |               |            | _          |               | Affiliates                |  |
|                     |               |            |            |               | Ø My Profile              |  |
| Build Your Dream    |               |            |            |               | 🗟 Log Out                 |  |
| with C Land Realty! |               |            |            |               | -                         |  |

- 4. In "My Profile" page, scroll down, and find "Social Media"
- 5. Copy your social media profile URL and paste to designated platform
- 6. Click "Update Profile" and your links are connected!

| Social Media | Facebook                   | x                                         |  |  |  |
|--------------|----------------------------|-------------------------------------------|--|--|--|
|              | #                          | Enter the X URL                           |  |  |  |
|              | Linkedin                   | Instagram                                 |  |  |  |
| #            |                            | https://www.instagram.com/clandrealty.co/ |  |  |  |
|              | Google                     | Youtube                                   |  |  |  |
|              | Enter the Google URL *     | #                                         |  |  |  |
|              | TikTok                     | Pinterest                                 |  |  |  |
|              | Enter the TikTok URL       | Enter the Pinterest URL                   |  |  |  |
|              | Vimeo                      | Skype                                     |  |  |  |
|              | Enter the Vimeo URL        | Enter your Skype ID                       |  |  |  |
|              | Website                    | Zillow                                    |  |  |  |
|              | Enter your website URL     | Enter your zillow URL                     |  |  |  |
|              | Realtor.com                |                                           |  |  |  |
|              | Enter your realtor.com URL |                                           |  |  |  |
| [            | Update Profile             | OPEN HOUSE                                |  |  |  |

## 웹사이트 Agent Profile 에 SNS URL 연결 법 (Website)

- 1. C land 웹사이트 <u>clandrealtynj.com</u> 로 갑니다
- 2. 계정 로그인을 합니다
- 3. 로그인 후 본인의 Profile 을 누른 후 "My Profile"을 누릅니다

| C Land REALTY NJ             | HOME COMPANY ~ | Listings V Agei | NTS RESOURCES $\lor$ | FAQS CONTACT            | ^ |
|------------------------------|----------------|-----------------|----------------------|-------------------------|---|
| C Enter Keyword              |                | Status O T      | 'ype o 🚳 Adv         | 🔠 Agent Dashboard       |   |
|                              |                |                 |                      | Announcement            |   |
|                              |                |                 |                      | B Properties            |   |
|                              |                |                 |                      | ⊕ Create a Listing      |   |
|                              |                |                 |                      | $\heartsuit$ Doc Center |   |
|                              |                |                 |                      | Q Calendar              |   |
| and the second second second |                |                 |                      | Affiliates              |   |
|                              |                |                 |                      | Ø My Profile            |   |
| Build Your Dream             |                |                 |                      | 👌 Log Out               |   |
| with C Land Realty!          |                |                 |                      | - I                     |   |

- 4. "My Profile" page 에서 아래로 내려가면 "Social Media"가 있습니다
- 5. 본인의 SNS URL 을 해당 SNS Platform 에 기입합니다 (아래 예시 참조)
- 6. 아래에 있는 "Update Profile" 누르면 SNS 계정 연결 완료 되었습니다

| Social Media | Facebook                   | x                                         |
|--------------|----------------------------|-------------------------------------------|
|              | #                          | Enter the X URL                           |
|              | Linkedin                   | Instagram                                 |
|              | #                          | https://www.instagram.com/clandrealty.co/ |
|              | •<br>Google                | Youtube                                   |
|              | Enter the Google URL *     | #                                         |
|              | TikTok                     | Pinterest                                 |
|              | Enter the TikTok URL       | Enter the Pinterest URL                   |
|              | Vimeo                      | Skype                                     |
|              | Enter the Vimeo URL        | Enter your Skype ID                       |
|              | Website                    | Zillow                                    |
|              | Enter your website URL     | Enter your zillow URL                     |
|              | Realtor.com                |                                           |
|              | Enter your realtor.com URL | C Land                                    |
|              | Update Profile             | OPEN HOUSE                                |